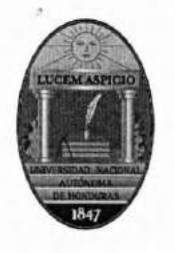

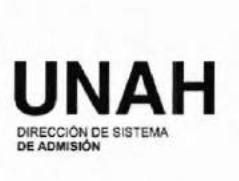

| COMIS   | ION D  | ECON | ROL | DE GEST | TÓN  |
|---------|--------|------|-----|---------|------|
| Fecha:  | 05     | 107  | 20  | 17      | 1012 |
| Recibid | o por: | Ros  | ap  | inet    | N    |
|         | 1      | UNA  | H   | 12:0    | 101  |

Ciudad Universitaria Tegucigalpa, Martes 4 de Julio de 2017

Oficio N° 302 DSA MASTER CINTIA LILIANA SALGADO GOMEZ COORDINADORA DE LA COMISIÓN DE CONTROL DE GESTIÓN UNAH SU OFICINA

### MASTER SALGADO

Reciba un cordial saludo de la Dirección de Sistema de Admisión al mismo tiempo que le deseamos éxito en sus delicadas funciones.

En relación a la solicitud enviada mediante oficio N° CCG-616-2017 para proporcionar los procedimientos, requisitos y formatos actualizados a la fecha que nuestra dependencia ofrece a la comunidad universitaria como a la ciudadanía en general por este medio remitimos los siguientes procedimientos:

Se adjunta el Formato Afiche del CALENDARIO DE PASOS Y FECHAS DE LOS PROCESOS DE ADMISIÓN

En este documentos se detallan en cada proceso los pasos y las fechas que el aspirante debe seguir para realizar la Prueba de Aptitud Académica (PAA) o la Prueba de Conocimientos de las Ciencias Naturales y de la Salud (PCCNS).

Este formato se le puede dar en físico al aspirante que lo solicita y permanece disponible en la página web de admisión: <u>www.admisiones.unah.edu.hn</u> durante todo el proceso de admisión para que el aspirante lo pueda descargar en el momento que lo desee. El formato se actualiza para cada uno de los 3 procesos de admisión que se realizan durante el año.

También se adjunta el formato de TRIFOLIO DE LOS PROCESOS DE ADMISIÓN donde se da una descripción de lo que mide la prueba, el calendario de admisión e indicaciones generales para el aspirante, este trifolio se utiliza para promocionar las PAA en los institutos y divulgar en CUR a nivel nacional. (Se adjunta el del último proceso de admisión del 2017 que se está divulgando para la PAA del septiembre 2017).

"La Educación es la Primera Necesidad de La República"

Iniversidad Nacional Autónoma de Honduras I CIUDAD UNIVERSITARIA I Tegucigalpa M.D.C. Honduras C.A. I www.admisiones.unah.edu.hn Tel: 2213-44-33 2213-4434 y 22391022

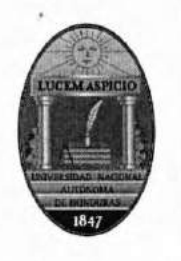

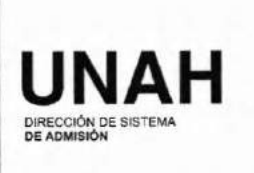

Por otra parte, se adjunta el procedimiento general de admisión que se realiza en el Sistema Único de Admisión para todos los componentes de admisión.

Procedimiento general de Admisión que se realiza en el Sistema Único de Admisión en Línea.

- Procedimiento primer ingreso
- Cambio de Carrera
- Graduados en la UNAH que opten por estudiar una nueva carrera de grado en la UNAH
- Aspirantes No graduados de otras Universidades nacionales o extranjeras a nivel de grado que opten por estudiar una nueva carrera de grado en la UNAH
- Aspirantes graduados procedentes de otras universidades nacionales o extranjeras que opten por estudiar una nueva carrera de grado en la UNAH.
- Extranjeros y en movilidad que soliciten la Admisión a la UNAH ( este proceso estará vigente a partir del primer periodo del 2018)
- Aspirantes que soliciten la admisión a una carrera de Postgrado ( este procedimiento está en proceso de elaboración)

También se adjunta cada uno de los procedimientos que se han realizado con cada una de las carreras que el Consejo Universitario les ha aprobado requisitos específicos de ingreso y conforme a las nuevas Normas Académicas.

Los procedimientos están disponibles en la página web de admisión para su verificación y son actualizados en el momento en que hay cambios en los requisitos que son aprobados por el consejo a petición de las propias carreras.

### Procedimientos de ingreso de la Carrera de Medicina

- Procedimientos para primer ingreso
- Procedimiento para cambio de carrera a la carrera de medicina
- Procedimiento para aspirantes no graduados de otras universidades nacionales y extranjeras que deseen ingresar a la carrera de medicina
- Procedimiento para aspirantes graduados de a UNAH que deseen estudiar como segunda Carrera Medicina
- Procedimientos para graduados de otras universidades nacionales o extranjeras que deseen estudiar en la UNAH la Carrera de Medicina.

### Procedimientos de ingreso de la Carrera de Odontología

- Procedimientos para primer ingreso a la carrera de Odontología
- Procedimiento para cambio de carrera a la carrera de odontología
- Procedimiento para aspirantes no graduados de otras universidades nacionales y extranjeras que deseen ingresar a la carrera de odontología
- Procedimiento para aspirantes graduados de a UNAH que deseen estudiar como segunda Carrera Odontología

### "La Educación es la Primera Necesidad de La República"

Iniversidad Nacional Autónoma de Honduras I CIUDAD UNIVERSITARIA I Tegucigalpa M.D.C. Honduras C.A. I www.admisiones.unah.edu.hn Tel: 2213-44-33 2213-4434 y 22391022

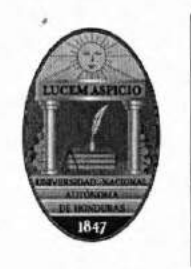

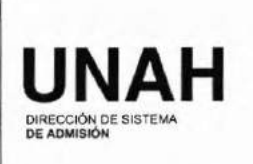

 Procedimientos para graduados de otras universidades nacionales o extranjeras que deseen estudiar en la UNAH la Carrera de Odontología.

### Procedimientos de ingreso de la Carrera de Química y Farmacia

- Procedimientos para primer ingreso a la Carrera de Química y farmacia
- Procedimiento para cambio de carrera a la carrera de Química y Farmacia
- Procedimiento para aspirantes no graduados de otras universidades nacionales y extranjeras que deseen ingresar a la carrera de Química y Farmacia
- Procedimiento para aspirantes graduados de a UNAH que deseen estudiar como segunda Carrera de Química y Farmacia
- Procedimientos para graduados de otras universidades nacionales o extranjeras que deseen estudiar en la UNAH la Carrera de Química y Farmacia.

### Procedimientos de ingreso de la Carrera de Psicología

- Procedimientos para primer ingreso a la Carrera de Psicología
- Procedimiento para cambio de carrera a la carrera de Psicología
- Procedimiento para aspirantes no graduados de otras universidades nacionales y extranjeras que deseen ingresar a la carrera de Psicología
- Procedimiento para aspirantes graduados de a UNAH que deseen estudiar como segunda Carrera de Psicología
- Procedimientos para graduados de otras universidades nacionales o extranjeras que deseen estudiar en la UNAH la Carrera de Psicología

### Procedimientos de ingreso de la Carrera de Arquitectura

- Procedimientos para primer ingreso a la Carrera de Arquitectura
- Procedimiento para cambio de carrera a la carrera de Arquitectura
- Procedimiento para aspirantes no graduados de otras universidades nacionales y extranjeras que deseen ingresar a la carrera de Arquitectura
- Procedimiento para aspirantes graduados de a UNAH que deseen estudiar como segunda Carrera de Arguitectura
- Procedimientos para graduados de otras universidades nacionales o extranjeras que deseen estudiar en la UNAH la Carrera de Arquitectura

### Procedimientos de ingreso de la Carrera de Música

Procedimientos para primer ingreso a la Carrera de Música

Se adjunta la lista de Carreras que se ofertan en la página web de admisión durante la inscripción con la información del centro de estudio donde se imparte dicha carrera, años de estudio que se requiere y el puntaje mínimo de admisión a cada una de las carreras.

"La Educación es la Primera Necesidad de La República"

Iniversidad Nacional Autónoma de Honduras I CIUDAD UNIVERSITARIA I Tegucigalpa M.D.C. Honduras C.A. I www.admisiones.unah.edu.hn Tel: 2213-44-33 2213-4434 y 22391022

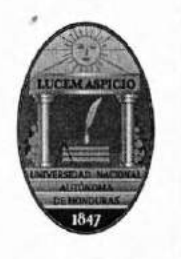

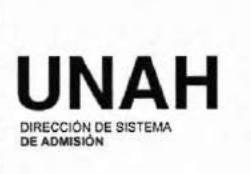

Se adjunta el formato que deben llenar los aspirantes cuando deben realizar una solicitud de crédito porque han pagado para la PAA y no la han realizado. Esta solicitud solo es efectiva o valida dentro del mismo año lectivo que realizó el pago.

### DOCUMENTOS DE USO INTERNO

Por otra parte se adjunta también el **Oficio** que se distribuye internamente a todas las unidades académicas, administrativas y facultades sobre la divulgación del inició de los procesos de admisión.

Además se adjuntan los manuales de procedimiento solo de uso interno para detallar las actividades operativas que la Dirección de Sistema de Admisión realiza conjuntamente con otras unidades o dependencias de la UNAH.

- MANUAL DE PROCEDIMIENTOS PARA USO DEL SISTEMA ÚNICO DE ADMISIÓN (SUA) (solo para personal de admisión y coordinadores de carreras y Coordinadores Regionales de Admisión (CORSA)
- MANUAL DE OPERACIONES PROCESO DE HABILITACIÓN DE ASPIRANTES (Se realizó en conjunto con la DIPP-registro- DEGT- y DSA)

Esperamos que con la información proporcionada demos respuesta a su solicitud y quedamos pendientes que al momento de actualizar cualquiera de estos procedimientos se les hará llegar la versión actualizada para su verificación.

Esta información se manda también vía electrónica a la dirección: Transparencia@unah.edu.hn

Sin otro particular me despido de Usted

Muy atentamente,

DIRECTORA SISTEMA DE ADMISION

CC. Archivo

"La Educación es la Primera Necesidad de La República"

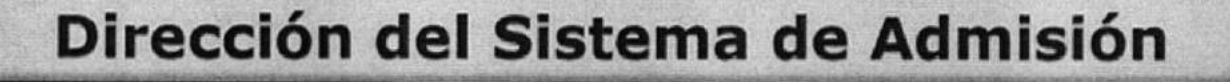

# SISTEMA DE INSCRIPCION PARA LA PAA Y PCCNS

# PRUEBA PRUEBA PRUEBA PRUEBA

Seleccione la Universidad a la que Aplicara

UNAH

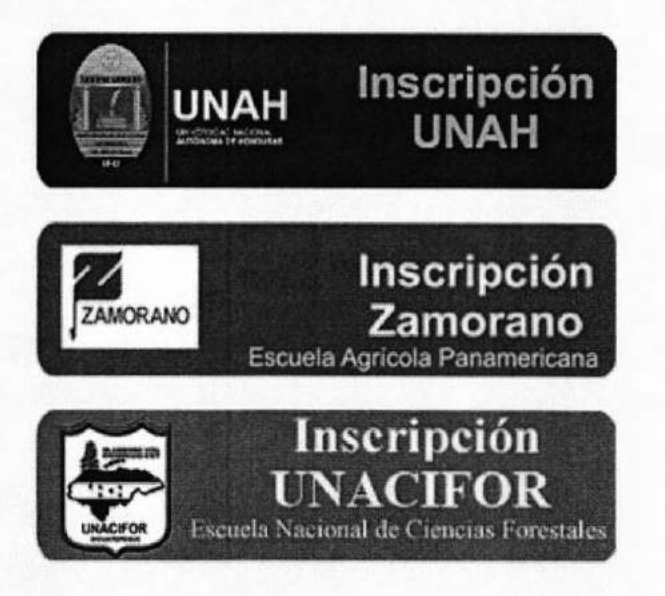

# OFERTA ACADÉMICA UNAH

## MODALIDAD PRESENCIAL

## Grado de Licenciatura

## Área de las Ciencias Sociales

| PE                   | CARRERA                                              | CENTROS            | DURACION | Índice PAA<br>Requerido |
|----------------------|------------------------------------------------------|--------------------|----------|-------------------------|
| Por                  | LICENCIATURA EN<br>DERECHO                           | CU,UNAHVS          | 5 años   | 900                     |
|                      | LICENCIATURA EN ANTROPOLOGIA                         | CU                 | 5 años   | 900                     |
| POF                  | LICENCIATURA EN PERIODISMO                           | CU,UNAHVS          | 4 años   | 700                     |
| <b>PPPPPPPPPPPPP</b> | LICENCIATURA EN PSICOLOGIA                           | CU,UNAHVS          | 4.5 años | 900                     |
|                      | LICENCIATURA EN<br>PEDAGOGIA                         | CU,UNAHVS          | 5 años   | 700                     |
| Por                  | LICENCIATURA EN TRABAJO<br>SOCIAL                    | CU                 | 5 años   | 700                     |
| PDF.                 | LICENCIATURA EN HISTORIA                             | CU                 | 5 años   | 700                     |
| Por                  | LICENCIATURA EN LETRAS                               | CU,UNAHVS          | 5 años   | 700                     |
| PDF                  | LICENCIATURA EN FILOSOFIA                            | CU                 | 5 años   | 700                     |
| Por                  | LICENCIATURA EN SOCIOLOGIA                           | CU,UNAHVS          | 5 años   | 700                     |
| PDF.                 | LICENCIATURA EN EDUCACION FISICA                     | CU                 | 5 años   | 700                     |
| Por                  | LICENCIATURA EN LEN. EXT.CON<br>ORIE.INGL. Y FRANCES | CU                 | 5.5 años | 700                     |
| P                    | LICENCIATURA EN MUSICA                               | CU                 | 5 años   | 700                     |
| F                    | LICENCIATURA EN DESARROLLO LOCAL                     | CU, CUROC, UNAH-TD | 5 años   | 700                     |

## Área de las Ciencias Físico Matemáticas

| PE  | CARRERA                                                                               | CENTROS   | DURACION | Índice PAA<br>Requerido |
|-----|---------------------------------------------------------------------------------------|-----------|----------|-------------------------|
| PDF | INGENIERIA CIVIL                                                                      | CU,UNAHVS | 5 años   | 1000                    |
| PDF | INGENIERIA MECANICA INDUSTRIAL                                                        | CU,UNAHVS | 5 años   | 1000                    |
| Por | INGENIERIA QUIMICA INDUSTRIAL                                                         | CU        | 5 años   | 1000                    |
| PDF | INGENIERIA ELECTRICA INDUSTRIAL                                                       | CU,UNAHVS | 5 años   | 1000                    |
| Por | INGENIERIA INDUSTRIAL                                                                 | CU,UNAHVS | 5 años   | 1000                    |
| PPF | INGENIERIA EN SISTEMAS                                                                | CU,UNAHVS | 5 años   | 1000                    |
|     | LICENCIATURA EN QUIMICA INDUSTRIAL                                                    | UNAHVS    | 5 años   | 700                     |
| POF | ARQUITECTURA *Debe realizar pruebas<br>especificas y competir por un<br>cupo          | CU        | 5 años   | 900                     |
|     | LICENCIATURA EN MATEMATICAS                                                           | CU,UNAHVS | 4 años   | 700                     |
| P   | LICENCIATURA EN FISICA                                                                | CU        | 4 años   | 700                     |
| e   | LICENCIATURA EN ASTRONOMIA Y<br>ASTROFISICA                                           | CU        | 5 años   | 700                     |
| F   | LICENCIATURA EN CIENCIA Y TECNOLOGIAS<br>DE LA INFORMACION GEOGRAFICA <b>***Nueva</b> | CU        | 4 años   | 700                     |

## Área de las Ciencias Biológicas y de la Salud

| PE       | CARRERA                                                                          | CENTROS   | DURACION | Índice PAA<br>Requerido |
|----------|----------------------------------------------------------------------------------|-----------|----------|-------------------------|
| Por      | MEDICINA * Debe realizar la Prueba de<br>Conocimientos y Competir por un<br>cupo | CU,UNAHVS | 7 años   | 1100                    |
| Pof<br>• | ODONTOLOGIA * Debe realizar la Prueba de<br>Conocimientos y alcanzar 400<br>pts. | CU,UNAHVS | 6 años   | 1000                    |
| PDF      | LICENCIATURA EN NUTRICION                                                        | CU        | 5 años   | 700                     |

| QUIMICA Y FARMACIA * Debe realizar la<br>Prueba de Conocimientos y alcanzar 400<br>pts. | CU                                    | 5 años   | 850 |
|-----------------------------------------------------------------------------------------|---------------------------------------|----------|-----|
| ENFERMERIA                                                                              | CU,UNAHVS,CURLA,UNAHTD,<br>CURC,CURNO | 5.5 años | 700 |
| MICROBIOLOGIA * Debe realizar la Prueba de<br>Conocimientos y Competir por un cupo      | CU                                    | 5 años   | 950 |
| LICENCIATURA EN<br>BIOLOGIA                                                             | CU                                    | 5.5 años | 700 |
| LICENCIATURA EN<br>FONOAUDIOLOGIA *** Nueva                                             | CU                                    | 4.5 años | 900 |

## Área de las Ciencias Económico Administrativas

| PE   | CARRERA                                                  | CENTROS                              | DURACION | Índice PAA<br>Requerido |
|------|----------------------------------------------------------|--------------------------------------|----------|-------------------------|
| P.F. | LICENCIATURA EN<br>ADMINISTRACION DE<br>EMPRESAS         | CU,UNAHVS,CURLA,CURC,CUROC,<br>CURLP | 5 años   | 900                     |
| Por  | LICENCIATURA EN<br>ADMINISTRACION<br>PUBLICA             | CU                                   | 5 años   | 700                     |
| PF   | LICENCIATURA EN ECONOMIA                                 | CU,UNAHVS                            | 5 años   | 700                     |
| PPF  | LICENCIATURA EN CONTADURIA<br>PUBLICA Y FINANZAS         | CU,UNAHVS                            | 5 años   | 700                     |
| Pof  | LICENCIATURA EN<br>ADMINISTRACION<br>ADUANERA            | CU                                   | 4.5 años | 700                     |
| P    | LICENCIATURA EN<br>ADMINISTRACION DE BANCA Y<br>FINANZAS | CU                                   | 5 años   | 700                     |
| -    | LICENTURA EN COMERCIO<br>INTERNACIONAL                   | CU                                   | 5 años   | 700                     |
| PPF  | LICENCIATURA EN INFORMATICA<br>ADMINISTRATIVA            | CU, UNAHTD, UNAHVS                   | 4.5 años | 700                     |
|      | LICENCIATURA EN<br>MERCADOTECNIA                         | CU                                   | 5 años   | 700                     |

Área de las Ciencias Agro-Forestales

| PE  | CARRERA                                                         | CENTROS                                  | DURACION | Índice PAA<br>Requerido |
|-----|-----------------------------------------------------------------|------------------------------------------|----------|-------------------------|
| PDF | INGENIERIA AGRONOMICA                                           | CURLA                                    | 5 años   | 827                     |
| F   | INGENIERIA FORESTAL                                             | CURLA                                    | 5 años   | 827                     |
| PDF | INGENIERIA AGROINDUSTRIAL                                       | CUROC,CURC,CURNO,CURLP<br>, CURVA,UNAHTD | 5 años   | 827                     |
|     | INGENIERIA EN CIENCIAS ACUICOLAS<br>Y RECURSOS MARINOS COSTEROS | CURLP                                    | 5 años   | 827                     |
| Por | LICENCIATURA EN ECONOMIA AGRICOLA                               | CURLA                                    | 5 años   | 700                     |
| F   | LICENCIATURA EN ECOTURISMO                                      | CURLA                                    | 5 años   | 700                     |
|     | LICENCIATURA EN COM.INTERNACIONAL<br>CON ORIENT.EN AGROIND.     | CUROC,CURC,CURLP,CURNO                   | 5 años   | 700                     |

## Grado de Técnico Universitario

## Carreras Tecnológicas Cortas

| PE  | CARRERA                                                                       | CENTROS    | DURACION | Índice PAA<br>Requerido |
|-----|-------------------------------------------------------------------------------|------------|----------|-------------------------|
| PDF | TECNICO UNIVERSITARIO EN DESARROLLO<br>LOCAL                                  | ITST       | 2 años   | 700                     |
| Por | TECNICO UNIVERSITARIO EN EDUCACION<br>BASICA PARA LA ENSENANZA DEL<br>ESPAÑOL | CU         | 2.5 años | 700                     |
| PDF | TECNICO UNIVERSITARIO EN METALURGIA                                           | CU         | 2.5 años | 700                     |
| Por | TECNICO UNIVERSITARIO EN LENGUA DE<br>SEÑAS                                   | CU         | 2.5 años | 700                     |
| Por | TECNICO UNIVERSITARIO EN PRODUCCION<br>AGRICOLA                               | CUROC,CURC | 2.5 años | 700                     |
|     | TECNICO UNIVERSITARIO EN TECNOLOGIA<br>DE ALIMENTOS                           | CURC       | 2.5 años | 700                     |

| Por | TECNICO UNIVERSITARIO EN TERAPIA<br>FUNCIONAL                                                                   | CU                                 | 2.5 años | 700 |
|-----|----------------------------------------------------------------------------------------------------|------------------------------------|----------|-----|
| Por | TECNICO UNIVERSITARIO<br>EN RADIOTECNOLOGIAS (RADIOLOGIA E<br>IMAGENES)                                         | CU                                 | 2.5 años | 700 |
| Por | TECNICO UNIVERSITARIO EN<br>MICROFINANZAS                                                                       | CU, CURVA, ITST                    | 2.5 años | 700 |
| -   | TECNICO UNIVERSITARIO EN ALIMENTOS Y<br>BEBIDAS                                                                 | CU, ITST                           | 2.5 años | 700 |
| Por | TECNICO UNIVERSITARIO EN CALIDAD DEL<br>CAFÉ * Debe aprobar previamente la Prueba<br>de Aptitud Sensorial (PAS) | CU                                 | 2.5 años | 700 |
| Por | TECNICO UNIVERSITARIO EN<br>ADMINISTRACION DE EMPRESAS<br>CAFETALERAS                                           | CU, CUROC, CURC, UNAH-<br>TecDanli | 2.0 años | 700 |
| PF  | TECNICO UNIVERSITARIO EN SISTEMAS DE<br>INFORMACION GEOGRAFICA CON ENFASIS<br>EN CATASTRO ***Nueva              | CU                                 | 2.5 años | 700 |
|     | TECNICO UNIVERSITARIO EN<br>PROCESAMIENTO DE CARNE                                                              | CURNO                              | 2.5 años | 700 |

## MODALIDAD A DISTANCIA

| PE       | CARRERA                                           | CENTROS | DURACION | Índice PAA<br>Requerido |
|----------|---------------------------------------------------|---------|----------|-------------------------|
| PDF<br>+ | LICENCIATURA EN ADMON DE EMPRESAS<br>AGROPECURIAS | CRAED   | 4.5 años | 700                     |
| Por      | LICENCIATURA EN PEDAGOGIA                         | CRAED   | 5 años   | 700                     |

## MODALIDAD VIRTUAL

| PE  | CARRERA                                   | CENTROS                                                      | DURACION | Índice PAA<br>Requerido |
|-----|-------------------------------------------|--------------------------------------------------------------|----------|-------------------------|
| PDF | LICENCIATURA EN PEDAGOGIA                 | UNAHVS-TPC, UNAHVS-<br>TCh, CUROC-TG, CUROC-TO               | 5 años   | 700                     |
| Por | TECNICO UNIVERSITARIO EN<br>MICROFINANZAS | UNAHVS-TPC, UNAHVS-<br>TCh, CUROC-TG, CURLA-<br>TR, CUROC-TO | 2.5 años | 700                     |
|     | LICENCIATURA EN ECOTURISMO                | CURLA-TR                                                     | 5 años   | 700                     |

### PASOS PARA UTILIZAR SISTEMA DE CONSULTAS DE COORDINADORES DE CARRERA

1. Acceder a la página web de admisiones www.admisiones.unah.edu.hn

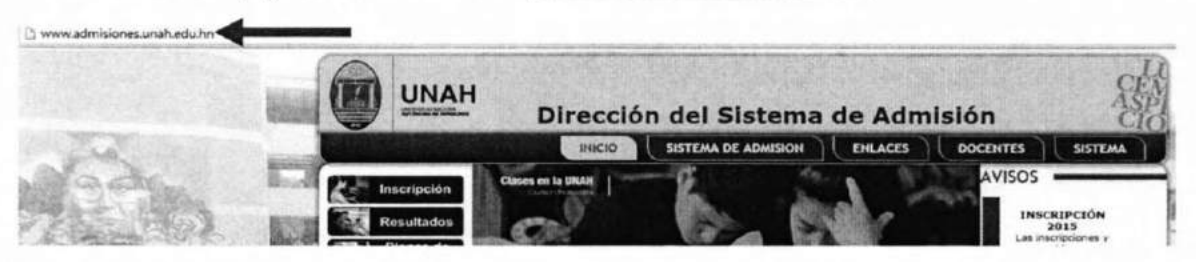

2. Dirigirse al menú principal y hacer clic en Sistema.

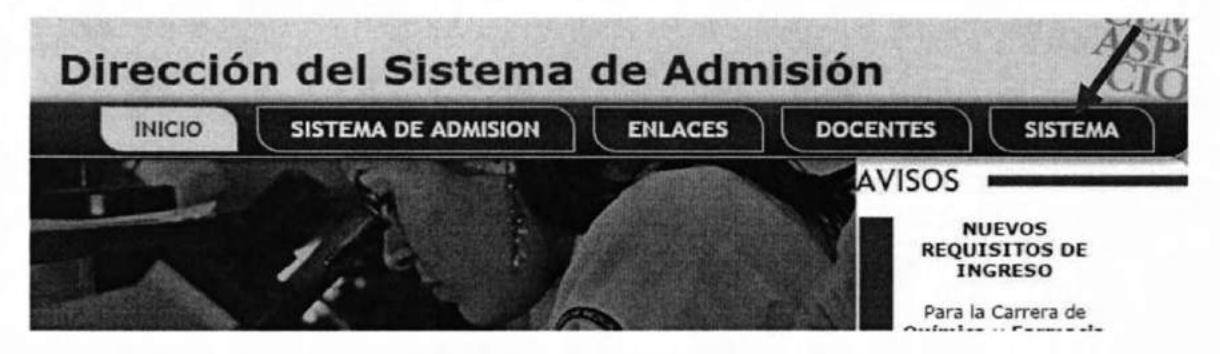

3. Seleccionar de Sistema el submenú DSA.

| irecció | n del Sistema       | de Admi        | isión     | Ĉ      |
|---------|---------------------|----------------|-----------|--------|
| INICIO  | SISTEMA DE ADMISION | ENLACES        | DOCENTES  | SISTEM |
|         | IN IN IN            | luseo de Enton | TESORERIA | DSA    |

 Ingresar el usuario y contraseña del sistema, los cuales serán proporcionados por el departamento de informática educativa.

| SIS        | TEMA DSA       |  |  |
|------------|----------------|--|--|
|            |                |  |  |
| Usuario    |                |  |  |
| Contraseña |                |  |  |
|            | Iniciar Sesion |  |  |

5. Una vez que el usuario se autentique, podrá observar en la esquina superior izquierda un menú principal CARRERAS y dentro un submenú CONSULTAR SOLICITUDES.

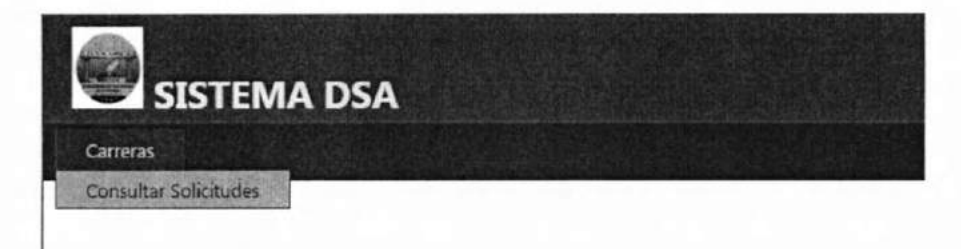

Además en la esquina superior derecha el nombre de usuario y 2 links: cerrar sesión y cambiar contraseña.

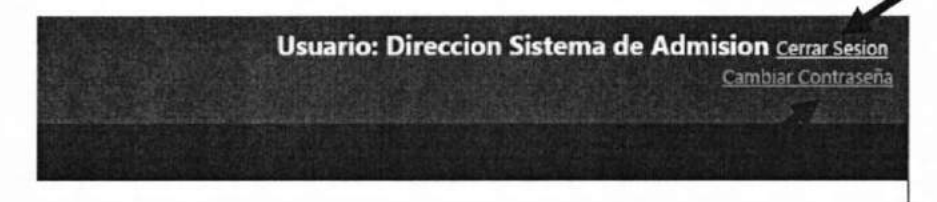

La primera vez que ingrese al sistema debe cambiar la contraseña por una de su elección. La contraseña debe contener al menos 6 caracteres incluyendo mayúsculas, minúsculas y números. Una vez hecho este paso, el usuario deberá ingresar de nuevo al sistema.

| Contraseña An         | erior   |                                                                                                    |                    |                   |              |  |             |  |
|-----------------------|---------|----------------------------------------------------------------------------------------------------|--------------------|-------------------|--------------|--|-------------|--|
| Contraseña Nu         | eva     |                                                                                                    |                    |                   |              |  |             |  |
| Contraseña Nu         | eva     |                                                                                                    |                    |                   |              |  |             |  |
|                       | C       | ambiar Contra                                                                                                    | aseña              |                   |              |  |             |  |
|                       |         |                                                                                                    |                    |                   |              |  |             |  |
|                       |         | The lot of the lot of the lot of | ALC: NOT THE OWNER | SCHOOL STREET, CO | ALCONT GROUP |  | W. C. W. C. |  |
|                       |         |                                                                                                    |                    |                   |              |  |             |  |
| SIST                  |         | 5A                                                                                                    |                    |                   |              |  |             |  |
| SIST                  | TEMA DS | 5A                                                                                                    |                    |                   |              |  |             |  |
| SIST                  | TEMA DS | 54                                                                                                    |                    |                   |              |  |             |  |
| Usuario               | rema de | 5A                                                                                                    |                    |                   |              |  |             |  |
| Usuario<br>Contraseña | TEMA DS | 54                                                                                                    |                    |                   |              |  |             |  |

6. Una vez que el usuario ingresa nuevamente, dirigirse al submenú CONSULTAR SOLICITUDES. Donde se puede observar que para consultar las solicitudes debe ingresar un rango de fechas, luego dar clic en el botón deseado: ver solicitudes abiertas (todas las que pueden ser modificadas, pueden estar pendientes o dictaminadas) o ver solicitudes cerradas (todas las que ya no pueden ser modificadas y que ya están dictaminadas). Existe un botón para exportar a Excel por si se desea trabajar en un archivo.

| SISTE                                      | MA DSA        |        |                        |     |                  |  |
|--------------------------------------------|---------------|--------|------------------------|-----|------------------|--|
| Carreras                                   |               |        | NAU                    |     |                  |  |
| Registro de solic<br>Seleccione fechas de: | 2016-01-01    | Hasta: | 2016-01-31             | -   |                  |  |
| Ver Solicit                                | udes Abiertas |        | Ver Solicitudes Cerrad | las | Exportar a Excel |  |

Luego que se buscan las solicitudes se muestra una tabla con la información principal de las solicitudes: Numero solicitud, nombre, estado del dictamen, resultado del dictamen, fecha de inscripción y fecha del dictamen.

 Se procede a dar clic en VER, con el propósito de ver toda la información correspondiente a dicha solicitud.

|   | Ver | N°Solicitud | Nombre1  | Nombre2   | Apellido1 | Apellido2 | EstadoDictamen | ResultadoDictamen | fechaInscripcion    | fechaDictamen       |
|---|-----|-------------|----------|-----------|-----------|-----------|----------------|-------------------|---------------------|---------------------|
| + | Ver | 16000055    | leonidas | alejandro | ramos     | alvarenga | Pendiente      | Sin Dictaminar    | 19/01/2016 16:56:31 |                     |
|   | Ver | 16000056    | LEONIDAS | ABRAHAN   | ALVARENGA | LOPEZ     | Dictaminado    | Favorable         | 20/01/2016 8:32:08  | 20/01/2016 11:31:42 |

La información que se puede observar de la solicitud está dividida en dos partes: datos personales del aspirante los cuales presentan la información principal y los datos de la solicitud que incluye el tipo de solicitud (No graduado de otras universidades, graduado de otras universidades o graduados de la UNAH), de que universidad proviene, el titulo de estudio/egreso de la universidad, fecha de la solicitud, estado del dictamen (pendiente o dictaminado), resultado del dictamen (favorable o desfavorable), fecha del dictamen y observaciones.

Datos personales del aspirante

N<sup>®</sup>Solicitud Identidad Nombre1 Nombre2 Apellido1 Apellido2 Telefono Celular CorreoEletronico 16000055 2222-2222 leonidas alejandro ramos alvarenga 56456445645 564564 juan@yahoo.com

Datos de la solicitud de admision

 TipoSolicitud
 Universidad
 CarreraUniversidad
 FechaSolicitud
 EstadoDictamen
 ResultadoDictamen
 fechaDictamen
 Observaciones

 Graduado otra universidad
 Universidad José Cecilio del Valle 93
 19/01/2016 16:56:31
 Pendiente
 Sin Dictaminar
 20/01/2016 13:33:52

#### 8. Si se desea agregar una observación, seleccionar la opción y luego dar clic en guardar.

#### Datos personales del aspirante

N<sup>e</sup>Solicitud Identidad Nombre1 Nombre2 Apellido1 Apellido2 Telefono Celular CorreoEletronico 16000055 2222-2222 leonidas alejandro ramos alvarenga 56456445645 564564 juan@yahoo.com

#### Datos de la solicitud de admision

| TipoSolicitud             | Universidad                        | CarreraUniversidad | FechaSolicitud      | EstadoDictamen | ResultadoDictamen | fechaDictamen       | Observaciones |
|---------------------------|------------------------------------|--------------------|---------------------|----------------|-------------------|---------------------|---------------|
| Graduado otra universidad | Universidad José Cecilio del Valle | 93                 | 19/01/2016 16:56:31 | Pendiente      | Sin Dictaminar    | 20/01/2016 13:33:52 |               |
| Agregar observacion       |                                    |                    | 10.<br>             |                | Guardar           |                     |               |

9. Para proceder a realizar un dictamen, seleccionar la opción y dar clic en guardar.

Datos de la solicitud de admision

| TipoSolicitud       | Universidad                             | CarreraUniversidad | FechaSolicitud      | EstadoDictamen | ResultadoDictamer | fechaDictamen       | Observaciones |
|---------------------|-----------------------------------------|--------------------|---------------------|----------------|-------------------|---------------------|---------------|
| Graduado otra unive | ersidad Universidad José Cecílio del Va | lle 93             | 19/01/2016 16:56:31 | Pendiente      | Sin Dictaminar    | 20/01/2016 13:33:52 |               |
| Agregar observa     | cion                                    |                    |                     |                | Guarda            | 1                   |               |
| Hacer dictamen      | Favorable                               | •                  | Guardar 🔺           |                |                   |                     |               |

10. Una vez hecho el dictamen se debe proceder a cerrar la solicitud (dar clic al botón cerrar solicitud) para que la oficina de Admisiones pueda procesarla, una vez cerradas no pueden modificarse más. Si por alguna razón aun se necesita mantenerla abierta (esto permite poderla modificar), usar el botón Regresar a solicitudes sin dar clic a cerrar solicitud, pero tener en cuenta que solo las cerradas serán procesadas, las abiertas no.

#### Pasos a seguir dependiendo del resultado del dictamen:

#### a) Cerradas – Favorables (NO deberán someterse a la PAA )

La oficina de Admisiones habilitará dichas solicitudes para que el aspirante proceda a realizar los pasos en la DIPP, para que se le entregue su número de cuenta y clave en las fechas estipuladas por dicha dirección, siempre y cuando NO deban realizar una prueba de admisión adicional y luego deberán matricularse. En el caso que SI deban realizar la prueba de admisión adicional (Por ejemplo PCCNS), el aspirante debe de inscribirse en la página de admisiones con el objetivo de someterse a dicha prueba adicional en la opción **Primer ingreso procedente de educación media**, en las fechas establecidas para las inscripciones de la PAA y PCCNS.

#### b) Cerradas - Desfavorables (SI deberán someterse a la PAA )

El aspirante que obtenga un dictamen desfavorable, debe de inscribirse para someterse a la PAA y la PCCNS (esta ultima dependiendo de la carrera que haya elegido) en la página de admisiones en la opción <u>Primer ingreso procedente de educación media</u>, en las fechas establecidas para las inscripciones de la PAA y PCCNS.

| Solicitud  | Identidad         | Nombrel Nombre2         | Apellido1 | Apellido2   | Telefono  | o Celular   | CorreoEla  | etronico      |                   |                     |             |
|------------|-------------------|-------------------------|-----------|-------------|-----------|-------------|------------|---------------|-------------------|---------------------|-------------|
| 5000055    | 2222-2222-2222    | leonidas alejandro r    | amos      | alvarenga 🗄 | 564564456 | 45 564564   | juan@yah   | oo.com        |                   |                     |             |
| TipoS      | olicitud          | Universidad             |           | CarreraUniv | versidad  | FechaSoli   | citud E    | stadoDictamen | ResultadoDictamen | fechaDictamen       | Observacion |
| raduado ot | ra universidad Ur | niversidad José Cecílio | del Valle | 93          | 19        | 9/01/2016 1 | 16:56:31 D | ictaminado    | Favorable         | 20/01/2016 14:04:03 |             |
| Agregar    | observacion       | Madalan Allanda         | - Storage | 1559350     | Stepher   | 2015.35     |            |               | Guardar           | ]                   |             |

11. Para concluir el uso del sistema se debe cerrar la sesión.

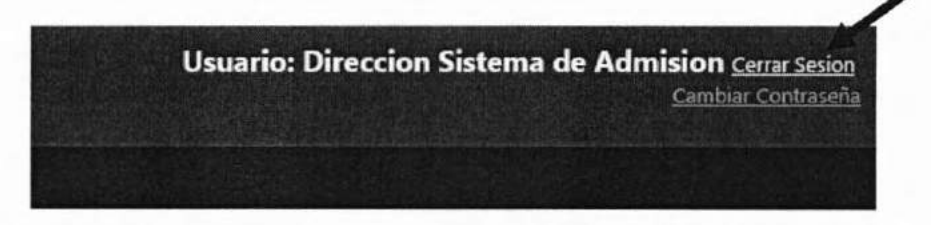

3. 31

# MANUAL DE OPERACIONES PROCESO DE HABILITACIÓN DE ASPIRANTES

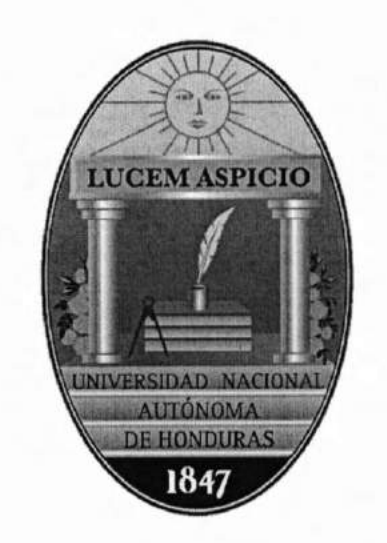

# DIRECCIÓN DE SISTEMA DE ADMISIÓN

# DIRECCIÓN DE INGRESO, PERMANENCIA Y PROMOCIÓN

2014

### DISPOSICIONES GENERALES

1.1

5.

Para que un aspirante pueda ser habilitado para realizar las Pruebas de Admisión (PA) o sea la Prueba de Aptitud Académica (PAA) y la Prueba de Conocimientos de las Ciencias Naturales y de la Salud (PCCNS), es necesario que haya realizado la debida inscripción en la página oficial de Sistema de Admisión <u>www.admisiones.unah.edu.hn</u> seguidamente debe haber realizado el pago respectivo en bancos autorizados para presentarse, en las fechas calendarizadas, a reclamar su credencial y guía de estudio.

El aspirante debe, obligatoriamente, presentar un documento de identificación, puede ser la tarjeta de identidad o partida de nacimiento original para hondureños, pasaporte o tarjeta de residencia para extranjeros, asimismo debe presentar el recibo de pago extendido por el banco.

La Dirección de Sistema de Admisión realizará este proceso en conjunto con la Dirección de Ingreso, Permanencia y Promoción (DIPP) (Oficina de Registro).

En este sentido la ubicación del local de identificación se seleccionará en conjunto con el personal de la DIPP, requiriendo que la ubicación del mismo sea un lugar seguro, accesible, iluminado, con aire acondicionado, con privacidad para que no se interfiera en dicha actividad, de preferencia que tenga distinta puerta de entrada y de salida con seguro o portón.

Previo al proceso de identificación el personal de apoyo organizará a los aspirantes en filas para facilitar el acceso de una forma ordenada al local destinado para la identificación.

- El personal DIPP; cotejará que la información ingresada en el sistema esté de acuerdo al documento de identificación que el aspirante presenta, captura datos (fotografía y firma), de ser necesario corrige errores de nombre o número de identidad y manda a imprimir la credencial.
- 2. El Personal DSA; recibe credencial y vuelve a cotejar datos, entrega credencial y guía de estudios, gira instrucciones al aspirante y lleva estricto control de los codos de las credenciales y las hojas de papel seguridad utilizadas, es responsable de las impresoras y, en general, coordina todo el proceso de habilitación.

### 1.- MATERIALES REQUERIDOS PARA LA HABILITACIÓN

## Según las necesidades del Centro Regional Universitario o Telecentro

Papel blanco tamaño rotafolio

- Marcadores permanentes
- Cinta adhesiva
- Sellos y almohadilla
- Lápices tinta
- Grapadora
- Papel seguridad
- Tonner para impresoras a color
- Guías de estudio
- Hojas de firma para el personal voluntario participante (Si los hay)

-Elaboración de rótulos para facilitar el acceso a los aspirantes.

### 2- EQUIPO A UTILIZAR:

- 1. Impresora a color
- 2. Cámara fotográfica
- 3. Pad de firmas
- 4. Trípodes
- 5. Dos (2) Baterías por cada cámara y un cargador
- 6. Instalados (software) de programas CardExchange, Topaz, SISA
- 7. Escritorios
- 8. Sillas
- 9. Conexión de acceso plataforma

La cantidad de materiales y equipo dependerá de lo requerido en cada CRU.

## PROCEDIMIENTO PARA LA RECEPCION Y ENTREGA DE DOCUMENTOS PARA IDENTIFICAR Y HABILITAR A LOS ASPIRANTES PARA REALIZAR LAS PRUEBAS DE ADMISIÓN

 Formación de filas de los aspirantes al ingreso del local para la toma de fotografía (DSA).

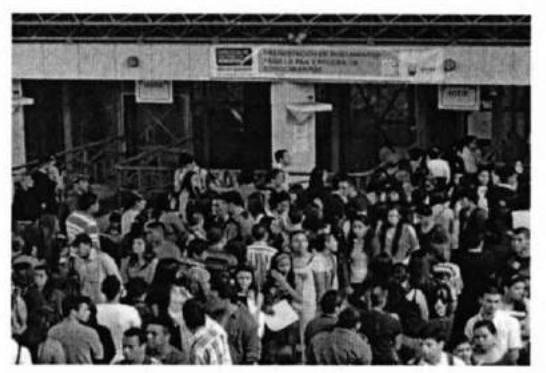

2.- Revisar en las filas los documentos que presentaran para la toma de fotografías:

- Para hondureños, identidad original o partida de nacimiento original.
- Extranjeros, pasaporte o carnet de residencia

- Recibo de pago que le habilita para realizar las pruebas de aptitud y conocimiento.

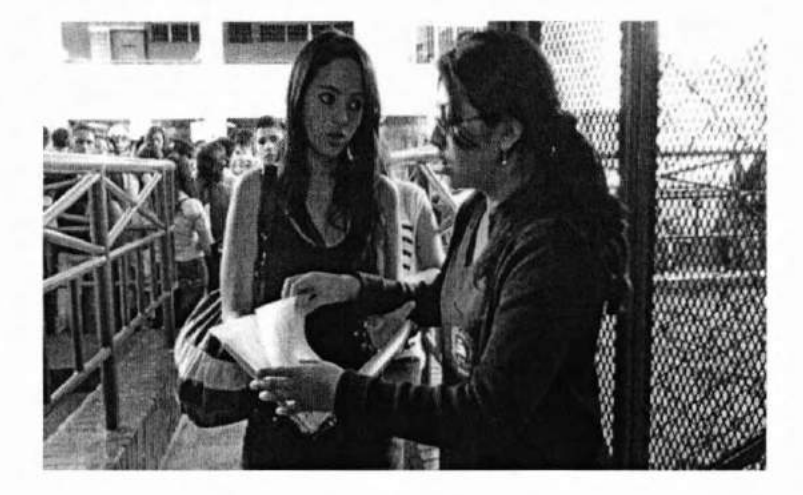

3.- Ingreso de los aspirantes al local donde será tomada la fotografía.

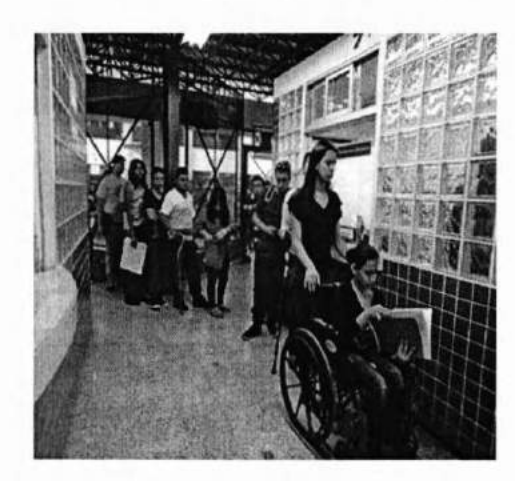

SE LE DA PRIORIDAD EN EL ACCESO A PERSONAS CON DISCAPACIDAD, ENFERMOS, EMBARAZADAS Y PERSONAS CON NIÑ@S

### Proceso de Habilitación e Identificación de aspirantes a la UNAH

4.- Presentar los documentos antes mencionados al personal de la DIPP-Regional para la toma de fotografía, este deberá verificar si los datos del número de identidad y su nombre son correctos, caso contrario deberá realizar las rectificaciones debidas.

 En caso de pérdida del recibo de pago extendido por el banco el aspirante podrá realizar el trámite de habilitación previa verificación del pago, para lo cual el personal de DIPP-Registro deberá buscar al aspirante por número de identidad en el sistema SISA-DSA, el cual le indicará si el aspirante "No ha realizado el pago", en tal caso deberá notificar de esta situación al aspirante y no continuar con el proceso de habilitación. Caso contrario, el personal de DIPP-Registro deberá continuar con los siguientes pasos del proceso de habilitación.

### CAPTURA DE DATOS (DIPP)

El personal de DIPP-Registro realizará la verificación, captura de datos, fotografía y firma digital para eso se utiliza un programa llamado **"CardExchange"**. El programa pedirá un usuario y una contraseña que se les facilitará en su momento.

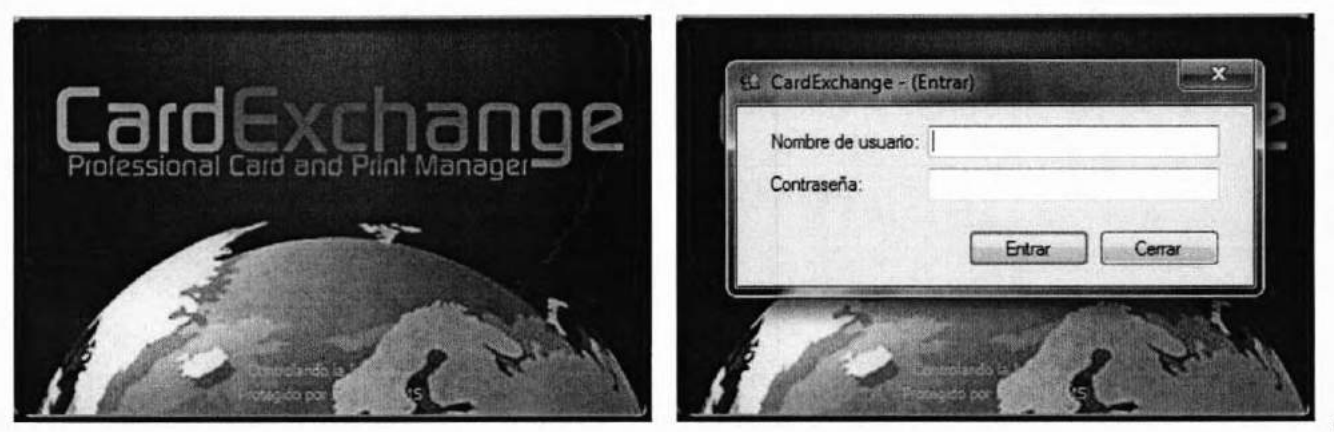

DSA-DIPP 2014

Una vez dentro de la aplicación, nos encontramos directamente con el filtro para seleccionar el estudiante que se identificará, colocamos el número de solicitud, que se encuentra en el recibo de pago, y damos clic en **"Aceptar"**.

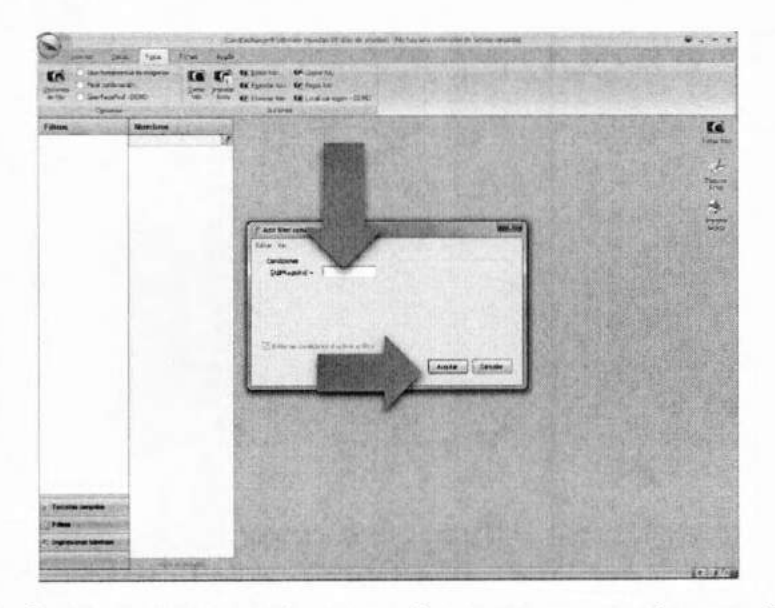

Aparecerá la tarjeta seleccionada para proceder a la revisión de nombres y apellidos, contra el documento de identificación que el aspirante presente.

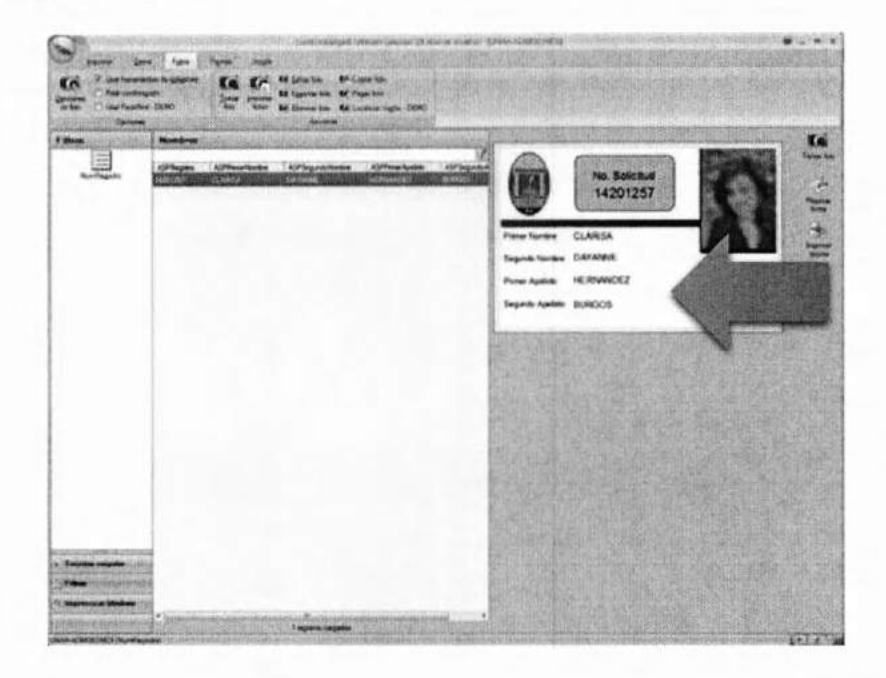

DSA-DIPP 2014

Una vez revisados los datos, procedemos a la captura de fotografía. Para esto, damos clic en el botón **"Tomar foto"** ubicado en la esquina superior derecha de la pantalla.

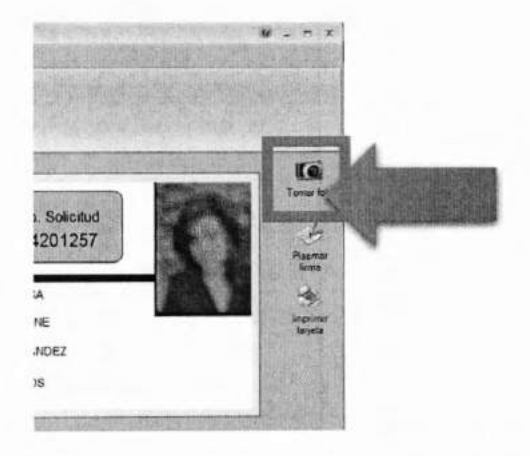

Aparecerá una ventana que nos muestra la vista previa de la fotografía y es en ese momento que orientamos al estudiante para que salga de frente, sin cabello en la cara o las orejas y sin ningún objeto que dificulte visualizar su rostro como anteojos, aritos, etc.

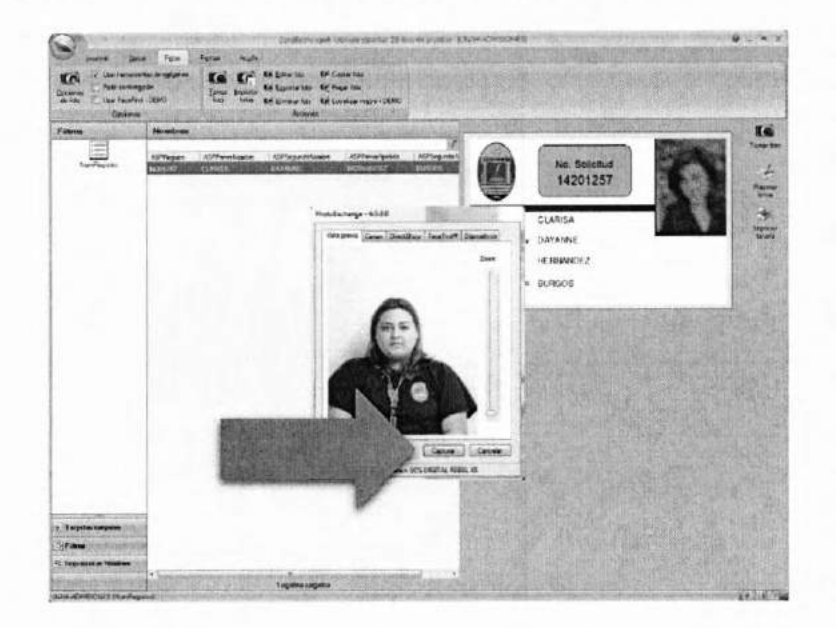

DSA-DIPP 2014

Una vez tomada la fotografía, procedemos a recortarla con la herramienta de edición que el mismo programa nos mostrará justo después de capturarla. Utilizamos el mouse para estirar o restringir el recuadro y obtener las proporciones que necesitamos, cuando estemos satisfechos damos clic en el botón "**Crop**", para ajustar la imagen al recuadro y luego en el botón "**OK**" para guardar.

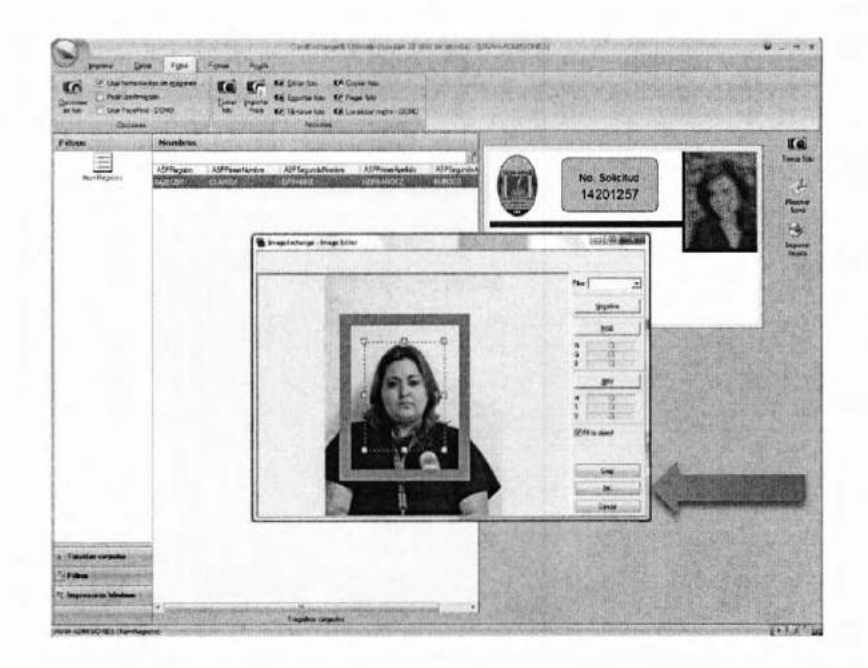

Ahora procedemos con la captura de la firma digital, para esto hacemos clic en el botón "**Plasmar firma**", localizado debajo del botón para tomar la fotografía. Nos aparecerá una ventana donde podremos visualizar en tiempo real lo que el estudiante está escribiendo en el aparato "Topaz". Siempre solicitaremos al estudiante que haga la firma *lo más grande posible*, debido a que en el programa aparece más pequeña de lo que el estudiante escribe en el aparato. Cuando haya terminado, damos clic en "Aceptar" y guardamos la firma.

1.1

DSA-DIPP 2014

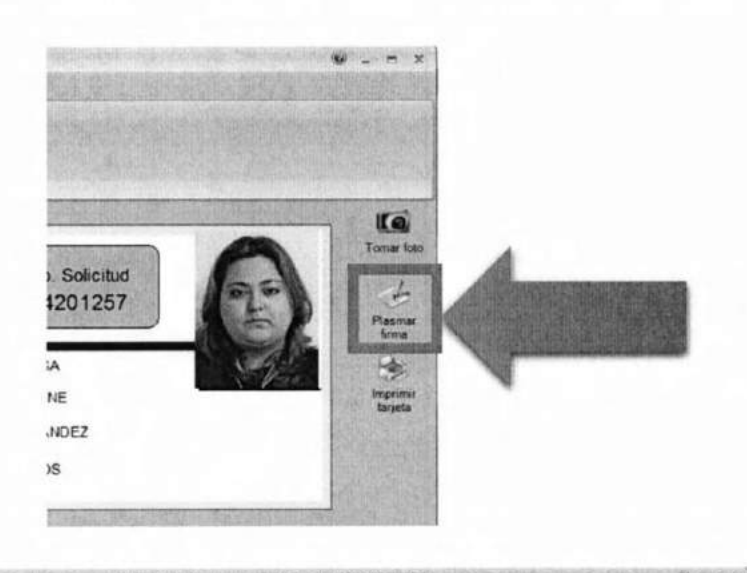

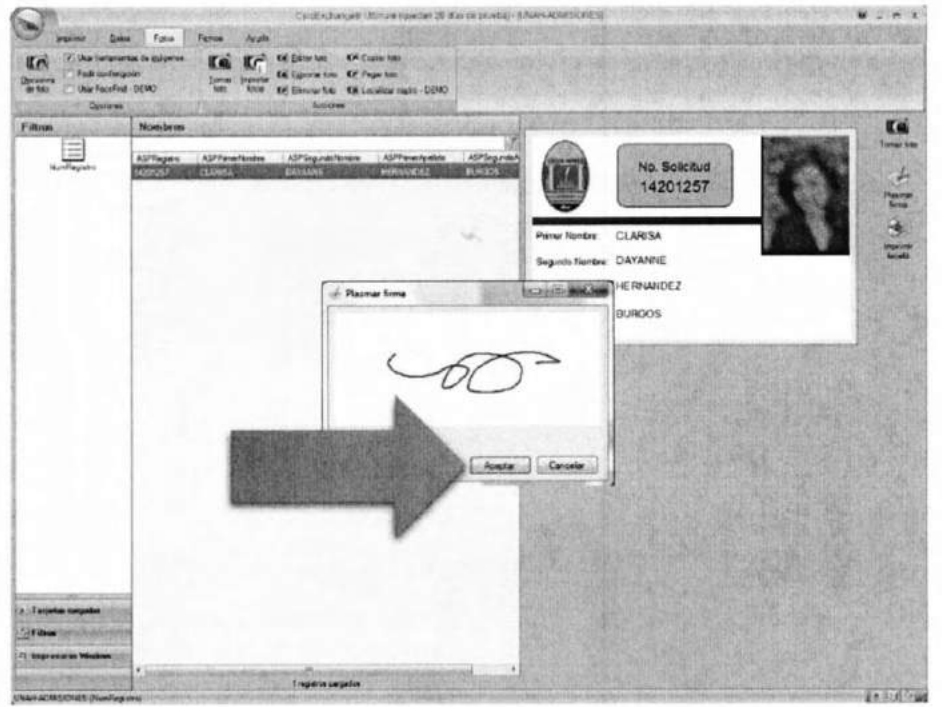

Es importante recordar que una vez realizado todo el proceso de captura, se debe dar clic al botón **"Imprimir tarjeta"** para que la información capturada pase al sistema de la DSA. En este paso se finaliza con el proceso de captura de datos.

DSA-DIPP 2014

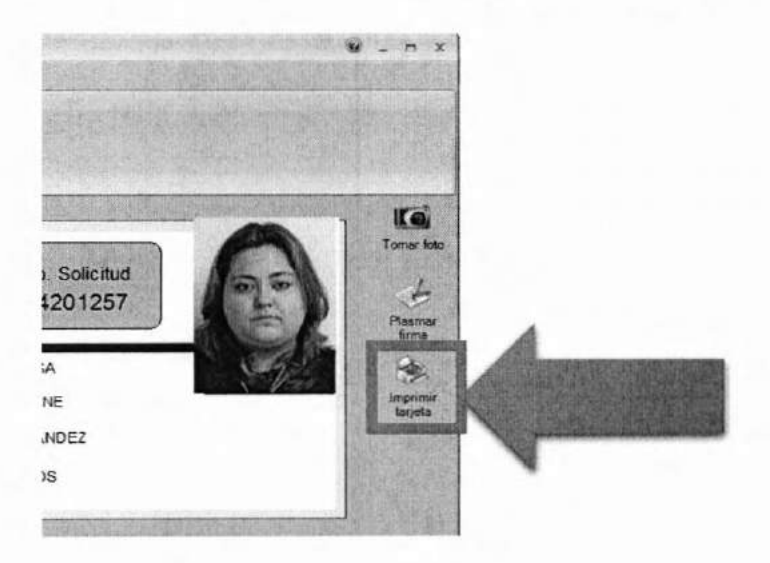

## **IMPRESIÓN DE CREDENCIAL**

Utilizamos el sistema "SISA", este es el sistema que la Dirección de Sistema de Admisión utiliza para la emisión de Credenciales y habilitación de aspirantes para la Prueba de Aptitud Académica (PAA y PCCNS. Al igual que el sistema anterior, iniciamos con un usuario y contraseña asignado por la DSA.

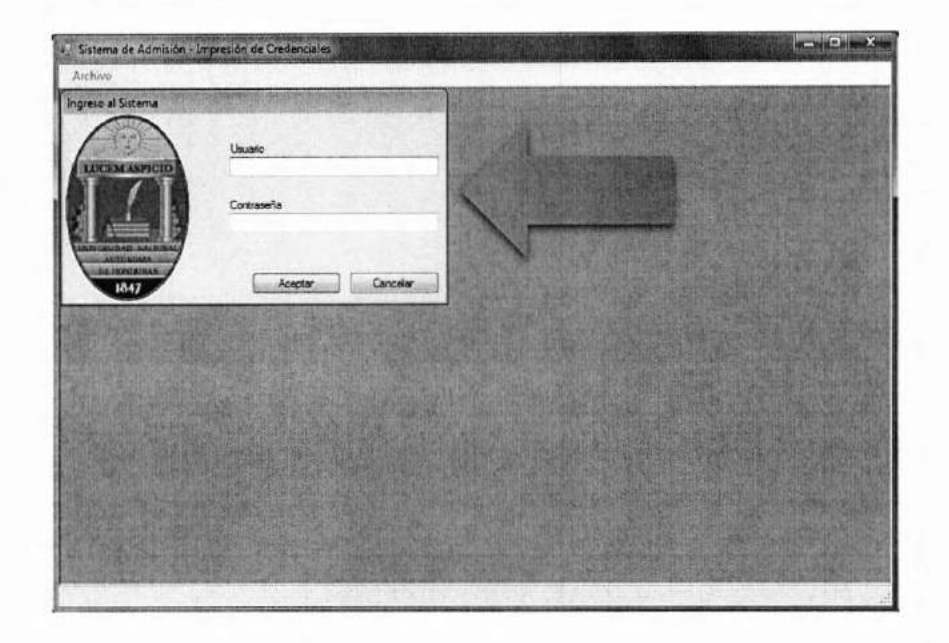

Una vez abierta la aplicación, inmediatamente debemos seleccionar la impresora con la que vamos a trabajar. Esto lo hacemos abriendo el panel **"Archivo"** y seleccionando la opción **"Impresoras"**, para que nos despliegue la ventana de configuración y seleccionar la impresora que deseamos utilizar. (Estos se hace una sola vez al momento de ingresar a la aplicación).

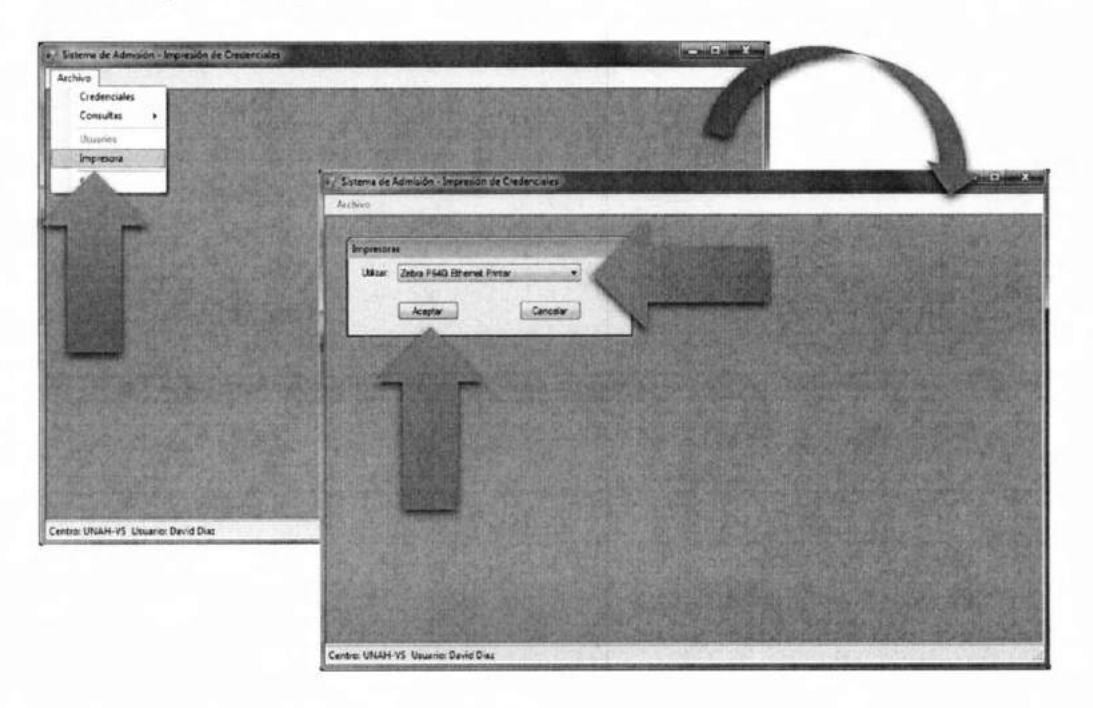

Ya que la impresora está configurada, procedemos a desplegar la ventana de "**Credenciales**" que es en la que trabajaremos durante todo el proceso.

| Contuitas + | Automation Advances - Interesting of Constructions                           |   |
|-------------|------------------------------------------------------------------------------|---|
| F           | Ankin                                                                        |   |
|             | Creançuis                                                                    | - |
|             | Descriversens i annous Annes.<br>Descriversens i Searces Annes.<br>Cense FAA |   |
|             |                                                                              |   |

12

La ventana de credenciales aparece con dos opciones habilitadas, "Buscar" y "Salir", al darle clic en buscar nos aparecerá el filtro con que buscaremos al aspirante, este filtro tiene dos criterios:

- Número de Identidad
- Número de Solicitud

Como ya hemos revisado los nombres en "CardExchange" y digitamos el <u>número de identidad</u> para buscar al aspirante.

| loodencistes     |                                                                                                    | THE REPORT OF STREET   | The second       |
|------------------|----------------------------------------------------------------------------------------------------|------------------------|------------------|
| Buscar Aspirante |                                                                                                    | A CONTRACTOR           |                  |
| per identidad    |                                                                                                    |                        | A STATE          |
| 8.0              | Cancelar                                                                                                    | A second second second |                  |
| Pine North       | isurds horbes.                                                                                                  |                        | in the last      |
| Cine Acrival     | Sance Sayor                                                                                                    |                        |                  |
| Ceram PAR        |                                                                                                    |                        | A DESCRIPTION OF |
|                  | There is                                                                                                    | -                      | a sector         |
|                  |                                                                                                    |                        |                  |
|                  |                                                                                                    | [ Anumicar ]           | 1. The second    |
| A DE MERSIE      |                                                                                                    |                        | A STATE OF STATE |
|                  | And and the second second second second second second second second second second second second second second s |                        | COLUMN STREET    |

Si el registro del aspirante apareció sin problemas y los datos están correctos, lo mandamos a imprimir y despachamos al aspirante a la estación correspondiente.

- Si acaso existe algún error en el número de identidad o en los nombres, procedemos a corregirlos antes de imprimir la credencial.
- Si al ingresar los datos del aspirante se despliega una ventana de advertencia que el aspirante al inscribirse reportó una discapacidad, el personal de DIPP deberá corroborar dicha

discapacidad con el aspirante a fin de determinar si debe ser remitido al Programa de Servicios a Estudiantes con Necesidades Especiales (PROSENE) para establecer la adecuación necesaria por lo que no deberá imprimirle la credencial. En caso de que el aspirante no tenga discapacidad DIPP registro podrá continuar con el proceso de habilitación.

| useu ropinine     | and and the second second second |                              |                       |                        | 1996 1996                                                                                                    |
|-------------------|----------------------------------|------------------------------|-----------------------|------------------------|----------------------------------------------------------------------------------------------------|
| por No. Solicitud | 1                                | 4300000                      |                       |                        | 2.201.221                                                                                                    |
|                   | Buscar                           | Cancelar                     |                       |                        |                                                                                                    |
|                   | - see when an                    | in indiana materiale         |                       |                        | ×                                                                                                    |
| mer Nombre:       |                                  |                              |                       |                        | 1000                                                                                                    |
| imer Apellido;    | El aspirante a                   | ctual, reporto tener la disc | capacidad: BAJA VISI  | ÓN - USO LENTES Y      |                                                                                                    |
|                   | confirmarse la                   | a discapacidad y deben s     | er Remitidos a la Ofi | cina de PROSENE        | A DESCRIPTION OF                                                                                                    |
| INDO PAR          |                                  |                              |                       |                        |                                                                                                    |
| 1                 | a second                         |                              |                       | Acentar                | Trafia                                                                                                    |
|                   |                                  |                              |                       | Aceptar                | ncelar                                                                                                    |
|                   | Jan and an and                   |                              |                       | en mediner som som som | THE REAL PROPERTY AND IN THE REAL PROPERTY AND IN THE REAL PROPERTY AND IN THE REAL PROPERTY AND IN THE REAL PROPERTY AND IN THE REAL PROPERTY AND IN THE REAL PROPERTY AND IN THE REAL PROPERTY AND IN THE REAL PROPERTY AND IN THE REAL PROPERTY AND INTERPORT AND INTERPORT |
|                   |                                  |                              |                       |                        |                                                                                                    |

### Ninguna credencial puede enviarse a impresión con errores.

 Cuando el aspirante presenta el recibo de pago y el sistema indica que "No ha realizado el pago.", el personal de la DIPP-Registro deberá remitirlo al CORSA, este último deberá enviar una copia del recibo presentado por el aspirante (vía fax, imagen o correo electrónico) a la DSA, quienes realizaran las verificaciones correspondientes a fin de determinar si el pago es válido. Si el pago es válido la DSA realizará el cambio de estado en el sistema SISA-DSA y el personal de DIPP-Registro podrá continuar con el siguiente paso del proceso de habilitación. Caso contrario, el personal DSA notificará al CORSA para que esté comunique al aspirante que no puede continuar con el proceso de habilitación. (La verificación de la validez de un recibo puede tomar hasta 24hrs).

### Rectificación de Identidad

 En el caso de que el número de identidad que aparece en la ventana no coincide con la que el aspirante tiene en el documento de identificación que está presentando, el personal de la DIPP debe hacer la rectificación correspondiente. Para ello debe ingresar en la sección <u>Rectificar</u> identidad.

| Datos del Aspir   | ante:             |                           |               |                        |                       |
|-------------------|-------------------|---------------------------|---------------|------------------------|-----------------------|
| Numero Solicitud: | 14310100          |                           | in the second | - AMARINAN -           | and the second        |
| Identidad         | 0208-1998-01021   | Rectificar                |               |                        |                       |
| Primer Nombre:    | BESSY             | Segundo Noncia TARLENT    |               |                        |                       |
| Primer Apellido;  | MARTINEZ          | Segundo Apellido; ALVAREZ |               | and the second second  |                       |
|                   | Rectificar Nombre |                           |               |                        |                       |
| Centro PAA: CUR   | LA - La Ceiba     |                           | Rectificar    |                        |                       |
|                   | Buscar            | Impelmir Sair             | 1             | Capturar<br>Fotografía | Asociar<br>Fotografia |
|                   |                   |                           |               | Guardar                | Cuncelar              |

 Le aparecerá otra ventana donde le advierte que esa operación solo la puede realizar si el número de identidad que muestra el aspirante no coincide por la presentada por el/ella. Le aparecen dos campos en blanco donde debe ingresar manualmente dos veces el número de identidad igual al que está en el documento de identificación que el aspirante está presentando.

DSA-DIPP 2014

| Numero Solicitud          | Rectificación de Identidad del Aspirante                                                                                                    |          |        |
|---------------------------|----------------------------------------------------------------------------------------------------|----------|--------|
| Identidad<br>Pamer Nambre | Importante: Realizar esta operación solo si el<br>némero de identidad que muestra el sistema no<br>coincide con la presentada por el/la aspirante. |          |        |
| Centro PAA:               | Numero Solicitud: 14310100                                                                                                    | Capturar | Aaocia |
| La credencia              | Identidad Actual: 0208-1998-01021<br>Identidad Correcta: I<br>Identidad Correcta: (Reingresar)                                                     | Guardar  | Cancel |
|                           |                                                                                                    |          |        |

 Una vez ingresados dos veces el número de identidad da un clic en aplicar.

| ectificación de Identida                             | d del Aspirante                                                                                      | ACTIVATION OF A DECISION OF A DECISIONO OF A DECISIONO OF A DECISIONO OF A DECISIONO OF A DECISIONO OF A DECISIONO OF A DECISIONO OF A DECISIO |            |            |
|------------------------------------------------------|----------------------------------------------------------------------------------------------------|----------------------------------------------------------------------------------------------------|------------|------------|
| Importante: Rea<br>némero de iden<br>coincide con la | lizar esta operación solo si el<br>idad que muestra el sistema no<br>presentada por el/la aspirante. |                                                                                                    |            |            |
| Numero Solicitud:                                    | 0100 1000                                                                                            |                                                                                                    |            |            |
| identidad Actual:                                    | 0001 1074 05277                                                                                      | RLENY                                                                                                    |            |            |
| Identidad Correcta.                                  | 0801-1974-05377                                                                                      | VAREZ                                                                                                    | Ellipse.   |            |
| (Reingresar)                                         | 0001-13/4-033/7                                                                                      |                                                                                                    |            |            |
|                                                      |                                                                                                    | Rectficar                                                                                                    | Capturar   | Asociar    |
| Aplicar                                              | Cancelar                                                                                             | -                                                                                                    | Fotografia | Fotografia |
|                                                      | ET ILE CERTIFICATION                                                                                 |                                                                                                    | Guardar    | Cancelar   |
|                                                      |                                                                                                    |                                                                                                    |            |            |

 Si el número de identidad está correcto, el sistema presentará un mensaje de que la rectificación de la identidad ha sido aplicada y le da aceptar para que se guarden los datos y pueda mandar a impresión la credencial.

DSA-DIPP 2014

| Rectificación de Identida<br>Importante: Res<br>némero de ident<br>coincide con la | d del Aspirante<br>alizar esta opera<br>tidad que muest<br>presentada por | ación solo si el<br>ra el sistema no<br>el/la aspirante. |                    |           |                       |
|------------------------------------------------------------------------------------|---------------------------------------------------------------------------|----------------------------------------------------------|--------------------|-----------|-----------------------|
| Identidad Actual:                                                                  | 0801-2014-00001                                                           |                                                          | ir j               |           |                       |
| Identidad Correcta:                                                                | 0208-1998-01021                                                           | SISA                                                     | The second         |           |                       |
| Identidad Correcta:<br>(Reingresar)                                                | 0208-1998-01021                                                           | Rectific                                                 | ación de identidad | aplicada. | Asociar<br>Fotografia |
|                                                                                    |                                                                           |                                                          |                    | Aceptar   | Cancelar              |

 Si aun ingresando el número de identidad le aparece un mensaje de <u>Precaución</u> no debe mandar a impresión la credencial, debe llamar al CORSA o personal de la DSA designada para que identifique cual es el problema que tiene el aspirante. El personal de la DIPP le indica al aspirante que debe esperar y él o ella continúan atendiendo otro aspirante mientras el personal de Admisión investiga o solventa el problema del aspirante anterior.

| Importante: Rea<br>némero de iden<br>coincide con la | alizar esta op<br>tidad que mu<br>presentada | peración solo si el<br>lestra el sistema no<br>por el/la aspirante. |                                                     |                                                      |
|------------------------------------------------------|----------------------------------------------|---------------------------------------------------------------------|-----------------------------------------------------|------------------------------------------------------|
| Numero Solicitud:                                    | 14310100                                     |                                                                     |                                                     |                                                      |
| Identidad Actual:                                    | 0208-1998-010                                | 121                                                                 |                                                     |                                                      |
| Identidad Correcta:                                  | 0801-1974-053                                | 77                                                                  | RLENY                                               |                                                      |
| identidad Correcta:<br>(Reingresar)                  | 0801-1974-0                                  | SISA                                                                | and the second                                      |                                                      |
| Apicar                                               |                                              | PRECAUCION<br>Educativa rev                                         | l: Es necesario que el E<br>ise este caso. ***NO El | Departamento de Informatica<br>NTREGAR CREDENCIAL*** |
| CH CACOCH KAN                                        | <del>78 100 0 810</del> 9                    |                                                                     |                                                     | Aceptar                                              |

### Rectificación de Nombre o Apellido

 En el caso de que un nombre o un apellido estén incorrectos, se debe hacer clic en la etiqueta del nombre o apellido que se quiere cambiar y se hace la corrección igual al documento de identificación que presente el aspirante, una vez realizado se da clic en <u>Rectificar Nombre</u> para guardar los datos.

|              | Uatos del Aspir   | ante:             |                   |           |                        | Carlos Statistics     |
|--------------|-------------------|-------------------|-------------------|-----------|------------------------|-----------------------|
|              | Numero Solicitud: | 14310100          |                   |           |                        |                       |
|              | Identidad:        | 0208-1998-01021   | Rectificar        |           |                        | Real Provide State    |
|              | Primer Nombre:    | BESSY             | Segundo Nombre:   | ARLENY    |                        | 37                    |
| O. ROOMERICA | Primer Apellido:  | MARTINEZ          | Segundo Apellido: | LVAREZ    |                        |                       |
|              | 1                 | Rectificar Nombre |                   |           |                        |                       |
|              | Centro PAA: CUR   | ILA-L             |                   | Rectifica | r                      |                       |
|              |                   | 25                | - Interior        | C-1       | Capturar<br>Fotografia | Asociar<br>Fotografía |
|              |                   |                   |                   |           | Guardar                | Cancelar              |

 El sistema le presentará un mensaje donde le consulta si está seguro que desea aplicar esa rectificación?, usted debe seleccionar que <u>Sí</u> para que se guarden los nombres o apellidos correctos del aspirante.

DSA-DIPP 2014

| Numero Solicitud: | 14310100                     |                                                   |
|-------------------|------------------------------|---------------------------------------------------|
| identidad:        | 0208-1998-01021              | Rectficar                                         |
| Primer Nombre:    | BESSY                        | Segundo Nombre: YARLENY                           |
| Primer Apellido:  | MARTINEZ<br>Rectficar Nombre | SISA                                              |
| Centro PAA        |                              | Esta seguro que desea aplicar esta rectificación? |
|                   | Buscar                       | rwoyd a                                           |
|                   |                              | Si No                                             |

 El sistema le presentará otro mensaje donde le informa que la rectificación del nombre esta aplicada y le da aceptar para que se guarden los datos y pueda mandar a impresión la credencial.

| Datos del Aspir   | ante:                         |                                                                                       |
|-------------------|-------------------------------|---------------------------------------------------------------------------------------|
| Numero Solicitud: | 14310100                      |                                                                                       |
| identidad:        | 0208-1998-01021               | Bestficer                                                                             |
| Primer Nombre:    | BESSY                         | Seaundo Nombre: YARLENY                                                               |
| Primer Apellido:  | MARTINEZ<br>Rectificar Nombre | Sea SISA                                                                              |
| LENDO FAAC (LUM   | Buscar (                      | Imprin Rectificación de nombre aplicada. Asociar<br>Fotografía<br>Cancelar<br>Aceptar |
|                   |                               |                                                                                       |

### Rectificación de Centro de Aplicación de Prueba

- En el caso de que se tenga que hacer una rectificación del Centro de aplicación de la prueba el personal de DIPP- Registro deberá solicitar al CORSA o personal designado por este que efectúe la rectificación ya que este cambio está restringido en la aplicación.
- El CORSA o personal designado deberá ingresar al sistema con su usuario y contraseña, buscar al aspirante y seleccionar <u>Rectificar.</u>

| SISA-DSA siempre                           | Datos del Aspir  | ante:                        |                  |                   |            | -                     |
|--------------------------------------------|------------------|------------------------------|------------------|-------------------|------------|-----------------------|
| el estatus del                             | Identidad:       | 0208-1998-01021              | Rectficar        |                   |            | 黑                     |
| aspirante y                                | Primer Nombre:   | BESSY                        | Segundo Nombre:  | YARLENY           |            |                       |
| aparecerá en color<br>rojo. El Personal de | Primer Apellido: | MARTINEZ<br>Bectficar Nombre | Segundo Apellido | ALVAREZ           | -          |                       |
| la DIPP debe estar<br>pendiente de estos   | Centro PAR (CON  | Buscar                       | Imprime          | Sat               | Fotografia | Asociar<br>Fotografia |
| mensajes                                   | La credencial y  | a fue entregada.             |                  | States and states | Guarder    | Cancelar              |

 Se desplegará en la ventana todos los centros de aplicación de prueba, sin embargo solo debe seleccionar el centro de aplicación donde se encuentra y no otro, ya que él aspirante es en ese centro donde realizará la prueba.

DSA-DIPP 2014

| Datos del Aspir   | ante:                |                                                                                                    |                    | and the second second |
|-------------------|----------------------|----------------------------------------------------------------------------------------------------|--------------------|-----------------------|
| Numero Solicitud: | 14310100             |                                                                                                    | Contraction of the | Sillie                |
| Identidad         | 0208-1998-01021      | Rectificar                                                                                                    | Contraction of the |                       |
| Primer Nombre     | BESSY                | Segundo Norther YARLENY                                                                                          |                    |                       |
| Primer Apellido;  | MARTINEZ             | Segundo Apelido, ALVAREZ                                                                                         | and the second     | - 448                 |
|                   | Rectificar Nombre    | and the second second second second second second second second second second second second second second second | A Charles          | 143                   |
| Nex               | cultación de centro  | para nacer las proebas                                                                                           |                    | 1 Area                |
|                   | Centro PAA solicitad | 9.                                                                                                    | Fotografía         | Fotos                 |
| La credeno        | Centro PAA solicitad | o:                                                                                                    | Guardar            | Fotos                 |

 Una vez seleccionado el Centro debe dar <u>aplicar</u> y puede mandar a imprimir la credencial.

| Jarus dei Aspir   | ante:                |                           |                                                                                                    |            |
|-------------------|----------------------|---------------------------|----------------------------------------------------------------------------------------------------|------------|
| Numero Solicitud: | 14310100             |                           |                                                                                                    |            |
| dentidad:         | 0208-1998-01021      | Rectificar                |                                                                                                    |            |
| Primer Nombre:    | BESSY                | Segundo Nombre, YARLENY   |                                                                                                    |            |
| Vimer Apellido    | MARTINEZ             | Segundo Apellido; ALVAREZ | 1                                                                                                    |            |
| -                 | Rectificar Nombre    |                           |                                                                                                    |            |
| Centro PAA: Rei   | tificación de centro | para hacer las pruebas    | Capturar                                                                                                    | Asociar    |
|                   |                      |                           | Fotografia                                                                                                    | Fotografia |
|                   | Centro PAA solicitad |                           | and the second second se |            |
|                   |                      |                           | Fotografia                                                                                                    | Fotograf   |

• Si al darle clic en aplicar le aparece una ventana con un mensaje que le indica que solo puede hacer cambios a su centro significa que seleccionó un centro que no es en el que usted se encuentra y por lo tanto no puede aplicarse la rectificación, en ese caso debe dar aceptar y volver a seleccionar el centro correcto, darle **aceptar** y luego **aplicar** para enviar a impresión la credencial.

| Jatos del Aspin  | ante:                  |                      |                                      |            | CONTRACTOR OF          |                       |
|------------------|------------------------|----------------------|--------------------------------------|------------|------------------------|-----------------------|
| umero Solicitud: | 14310100               |                      |                                      |            |                        | 125 V                 |
| dentidad:        | 0208-1998-01021        | Rectificar           |                                      |            |                        | E.                    |
| himer Nombre     | BESSY                  | Segundo Nombre:      | YARLENY                              |            |                        |                       |
| nmer Apellido    | MARTINEZ               | Segundo Apellido;    | ALVAREZ                              | 1712       |                        |                       |
|                  | Rectificar Nombre      |                      | Service of                           |            |                        |                       |
| entro PAA: CUR   | LA - La Ceiba          |                      |                                      | Rectificar |                        |                       |
| Rec              | tificación de centro j | para hacer las prueb | as                                   |            | Capturar<br>Fotografia | Asociar<br>Fotografía |
|                  | Centro PAA solicitado  | 0                    | Sheen wante                          | -          | Guardar                | Cancelar              |
|                  | UNAH-TD-Danii          |                      |                                      |            | X                      |                       |
| L                | UNAH-TD-Dani<br>Apicar |                      | Solo puede hacer cambios a su centro |            | centro                 |                       |

 En algunos casos es posible que cuando se realice una rectificación de centro al seleccionarlo y darle clic en aplicar le aparezca el mensaje de que el aspirante ya reclamo su credencial en otro centro, no debe hacerse la rectificación ya que eso indica que el aspirante ya se presentó al centro donde le corresponde hacer la prueba y tiene su credencial.

DSA-DIPP 2014

| Datos del Aspi   | rante:                  |                                                   |                                                                                        |
|------------------|-------------------------|---------------------------------------------------|----------------------------------------------------------------------------------------|
| kumero Solicitud | 14310100                |                                                   |                                                                                        |
| bebilnet:        | 0801-2014-00001         | Rectificar                                        |                                                                                        |
| rimer Nombre.    | BESSY                   | Segundo Nombre: YARLENY                           |                                                                                        |
| himer Apellido:  | MARTINEZ                | Securido Apelida, ALVAREZ                         |                                                                                        |
|                  | Rectificar Nombre       |                                                   |                                                                                        |
| entro PAA:       | Rectificación de centro | para hacer las pruebas                            | Carthuran Anociar                                                                      |
| 1.100            | Centro PAA solicitad    | AZE STEA                                          | we Xan                                                                                 |
| a credencia      | CU-Tegucigalpa          |                                                   |                                                                                        |
|                  | Aplicar                 | Ya se le entrego la cr<br>efectuarse la rectifica | edencial en otro centro, por lo que no puede<br>cion de centro, para mayor informacion |
|                  | and the second second   | comunicarse con el o                              | departamento de informatica de admisiones.                                             |

 En el caso de que un aspirante quiera hacer la prueba en el Instituto Tecnológico Superior de Tela la rectificación solo se podrá realizar si la primera opción de carrera del aspirante es una de las carreras que ofrece ese centro, caso contrario es Admisiones- Tegucigalpa que deberá hacer el cambio en el sistema para que puedan hacerle la rectificación y entregarle la credencial al aspirante.

| Datos del Aspir  | ante:                         |                                    | Coldina (              |                         |   |
|------------------|-------------------------------|------------------------------------|------------------------|-------------------------|---|
| Numero Solicitud | 14310100                      |                                    |                        |                         |   |
| dentidad         | 0208-1998-01021               | Rectificar                         |                        |                         |   |
| miner Nombre     | BESSY                         | Securido Nombre: YARLENY           |                        |                         |   |
| Primer Apellido. | MARTINEZ<br>Rectificar Nombre | Segundo Apelido: ALVAREZ           |                        |                         |   |
| Centro PAA: CUF  | RLA - La Colba                |                                    | Rectificar             |                         |   |
| Rec              | tificación de centr           | services in predat                 | To Area                | alls of the second      | × |
|                  | Centro PAA solicita           |                                    |                        |                         |   |
|                  | ITST-Tela                     | Para poder cambiarse al Instituto  | Tecnologico de Tela de | be estudiar en el mismo |   |
| Barrie I.        | ( Antonio                     | solicitado a las oficinas de Admis | on en Tegucigalpa.     | lei cambio debe sei     |   |

DSA-DIPP 2014

5.- Una vez solventado cualquier caso, verificado y capturados los datos del aspirante, el personal de DIPP-Registro mandará a imprimir la credencial y le indicará al aspirante que debe reclamar su credencial y guía de estudio.

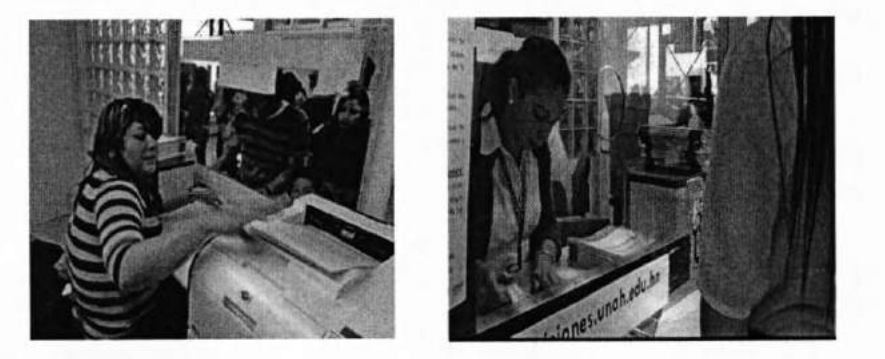

### Entrega de Credencial y Guía de Estudios (DSA)

6.- El aspirante pasará hacia el lugar de impresión donde tanto el personal de la DSA como el aspirante revisaran la veracidad de los datos en la credencial.

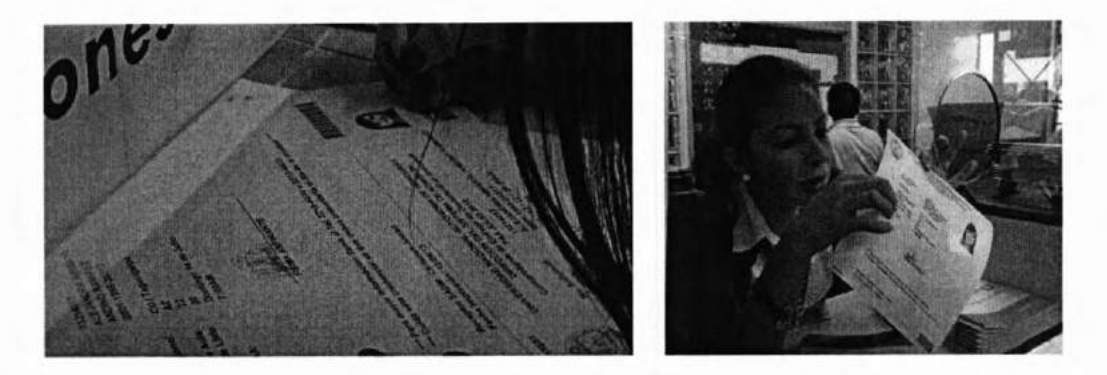

7.- El aspirante deberá firmar su credencial y el personal DSA entregará la guía de estudio y la credencial, al mismo tiempo el aspirante recibirá las siguientes instrucciones: - Deberá leer y desarrollar los ejercicios de la guía de estudio

 Leer en forma detenida las recomendaciones impresas al reverso de la credencial que serán para orientar al aspirante en el día de las Pruebas de Admisión.

 Para los aspirantes a las carreras que deben realizar la prueba de conocimiento deberán descargar el temario de la página web de admisión www.admisiones.unah.edu.hn

A partir de este momento el aspirante quedará debidamente habilitado para presentarse a las pruebas de aptitud y de conocimientos., luego se les despide cordialmente invitándoles a prepararse a realizar su máximo esfuerzo en las Pruebas.

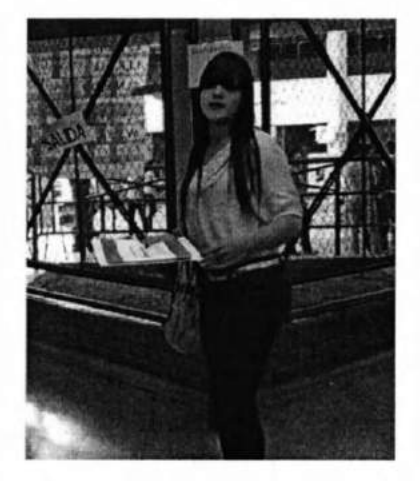

Licda. Suyapa Rivera Directora Ingreso, Permanencia y Promoción Licda. RitaTamashiro Directora Sistema de Admisión

DSA-DIPP 2014

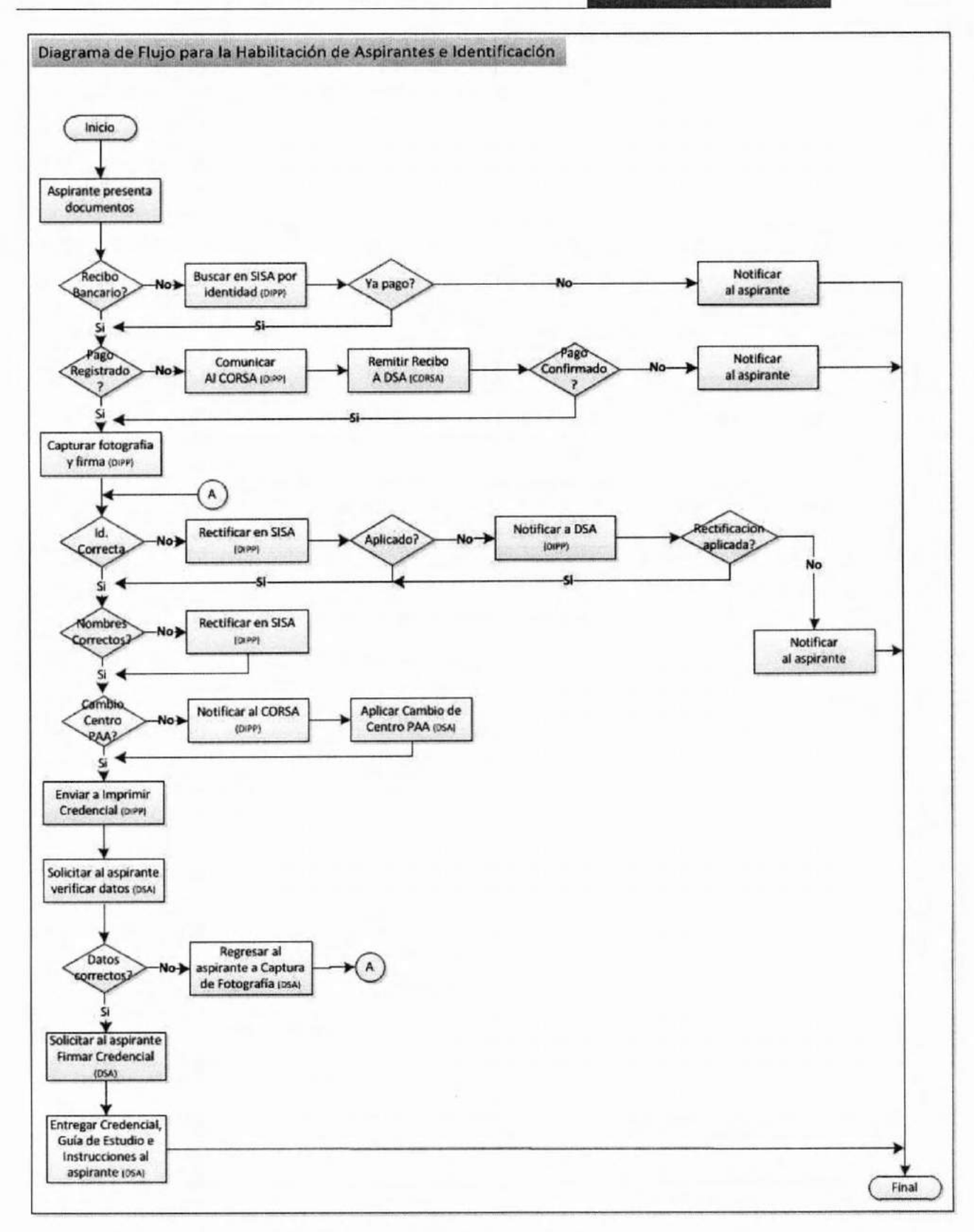

DSA-DIPP 2014

### ANEXO REGISTRO DE MATERIALES DEL PROCESO

Este anexo es para llevar un control o inventario de los materiales, guías y documentos que tiene cada CORSA en su centro.

### Control Hojas de Seguridad CUR Sept-14

| CENTRO            | Hojas de Seguridad<br>sobrantes de<br>proceso anterior | Hojas de<br>Seguridad<br>recibidas | Hojas de Seguridad<br>utilizadas<br>(Credenciales) | Hojas de<br>Seguridad<br>Anuladas | Hojas de Seguridad<br>en Existencia para<br>próximos procesos |
|-------------------|--------------------------------------------------------|------------------------------------|----------------------------------------------------|-----------------------------------|---------------------------------------------------------------|
| 3529 UNAH-VS      |                                                        |                                    |                                                    |                                   |                                                               |
| 3530 CURLA        |                                                        |                                    |                                                    | the restored                      |                                                               |
| 4565 CURLA ROATAN |                                                        |                                    |                                                    |                                   |                                                               |
| 4237 TELA         |                                                        |                                    |                                                    |                                   |                                                               |
| 3531 CUROC        |                                                        |                                    |                                                    |                                   |                                                               |
| 4656 OCOTEPEQUE   |                                                        |                                    |                                                    |                                   |                                                               |
| 3532 CURC         |                                                        |                                    |                                                    |                                   |                                                               |
| 3533 CURLP        |                                                        |                                    |                                                    |                                   |                                                               |
| 3534 CURNO        |                                                        |                                    |                                                    |                                   |                                                               |
| 3535 CURVA        |                                                        |                                    |                                                    |                                   |                                                               |
| 3537 UNAH-TD      |                                                        |                                    |                                                    |                                   |                                                               |

### Control de Guías CUR-14

| CENTRO            | Guías Sobrante s de<br>procesos anteriores | Guías Recibidas | Guías Entregadas a los<br>aspirantes | Guías en<br>mal estado | Guías en Existencia<br>para próximos<br>procesos |
|-------------------|--------------------------------------------|-----------------|--------------------------------------|------------------------|--------------------------------------------------|
| 3529 UNAH-VS      |                                            |                 |                                      |                        |                                                  |
| 3530 CURLA        |                                            |                 |                                      |                        |                                                  |
| 4565 CURLA ROATAN |                                            |                 |                                      |                        |                                                  |
| 4237 TELA         |                                            |                 |                                      |                        |                                                  |
| 3531 CUROC        |                                            |                 |                                      |                        |                                                  |
| 4656 OCOTEPEQUE   |                                            |                 |                                      |                        |                                                  |
| 3532 CURC         |                                            |                 |                                      |                        |                                                  |
| 3533 CURLP        |                                            |                 |                                      |                        |                                                  |
| 3534 CURNO        |                                            |                 |                                      |                        |                                                  |
| 3535 CURVA        |                                            |                 |                                      |                        |                                                  |
| 3537 UNAH-TD      |                                            |                 |                                      |                        |                                                  |